## 如何在思科網路安全裝置上阻止Facebook聊天和 電子郵件功能?

## 問題:

如何阻止Facebook.com聊天和電子郵件功能?

環境:思科網路安全裝置(WSA)任何AsyncOS版本

在已啟用AVC的AsyncOS版本7.1及更高版本上\_

在7.1版本中,WSA引入了一個名為「應用可視性控制」(AVC)的新功能,該功能能夠自動檢測 Facebook等應用。AVC功能需要用於「思科網路使用控制」的許可證金鑰,可在*GUI* >安全服務> *可接受使用控制*下啟用

啟用AVC後,我們可以使用AVC阻止「Facebook」上的特定功能,如Facebook消息和聊天、 Facebook遊戲等。AVC還提供檢測和控制許多其他應用(如ITunes、Google+等)的功能。

| 使用AVC阻止Facebook「聊天」功能                        |
|----------------------------------------------|
| 1. 導航到GUI > Web Security Manager > Access    |
| Policies                                     |
| 2. 對於任何特定訪問策略或 <i>「全域性策略</i> 」,請             |
| 按一下「應用程式」列 <b>下的</b> 連結                      |
| 3. 在「編 <i>輯應用程式設定</i> 」下,按一下「                |
| Facebook」旁邊的「+」號可檢視所有可用選項                    |
| 4. 將「Facebook <i>消息和聊天」</i> 配置為「 <b>阻止」</b>  |
| 5. 如果只想阻止視 <u>頻聊天,請</u> 選擇「 <b>Monitor</b> 」 |
| ,然後選中「Block Video Chat」選項                    |

在所有AsyncOS版本上或在版本7.1及更高版本上禁用AVC\_

如果AVC功能不可用,我們還可以通過匹配特定URL來阻止facebook上的聊天和電子郵件功能。

| 阻止Facebook.com「聊天」功能          |
|-------------------------------|
| 1. 導航到安全管理器 — >自定義URL類別 — >新  |
| 增自定義類別                        |
| 2. 填寫「類別名稱」,然後按一下「高級」         |
| 3. 在「正則表 <b>達式」視窗</b> 上鍵入「    |
| facebook.* <i>chat」</i> 頁面    |
| 4.                            |
| 5. 按一下要編輯的相關訪問策略「URL          |
| <i>Categories</i> 」列下策略表中的連結。 |
| 6. 在「自定義URL類別過濾」部分,選擇操作「      |
| 阻止」                           |
| 7. 提交並提交更改。                   |

阻止Facebook.com「消息」功能
1. 導航到安全管理器>自定義URL類別>新增自定 義類別
2. 填寫「類別名稱」,然後按一下「高級」
3. 在「正則表達式」視窗中鍵入「 facebook.\*gigaboxx」
4. 導航到安全管理器 — >訪問策略頁
5. 按一下要編輯的相關訪問策略「URL Categories」列下策略表中的連結。
6. 在Custom URL Category Filtering部分,選擇操 作「Block」
7. 提交並提交更改。

<u> 附註:</u>

第二種方法中的配置步驟不是動態的,因此,如果Facebook使用的網站/URL發生變化,我們需要 修改配置以阻止「聊天」和「消息」功能

另一方面,AVC功能會定期更新其特徵碼,以確保正確檢測到應用。因此,**我們建**議使用AVC阻止 Facebook聊天和消息,而不是第二種方法。